## WELLNESS LIVING CLIENT APP DOWNLOAD INSTRUCTIONS

• Go to the APP or Google Play store and search "WellnessLiving Achieve App"

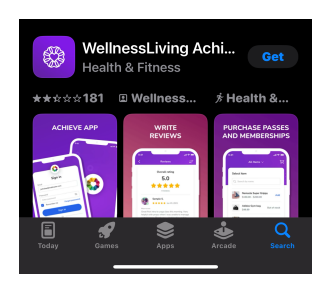

• Go to your "welcome" email from Compete. You will get this email once one of our staff has entered your information into our system.

| Welcome                                                                                                    |                                                                                                    |
|----------------------------------------------------------------------------------------------------|----------------------------------------------------------------------------------------------------|
| Dear Nathan<br>Compete Sports Performance and Rehab has just recently switched<br>software providers! As part of our implementation processes at<br>WellnessLiving, we are updating everyone with their login credentials. For<br>your own records, the following information is what you can use to log into<br>WellnessLiving: |                                                                                                    |
|                                                                                                    |                                                                                                    |
| /our own i<br>WellnessL<br>Username:                                                                                                    | records, the following information is what you can use to log into<br>iving:<br>Pauhad.us<br>For your privacy, your password is encrypted and we are not<br>able to retrieve it should you forget it. |

- Hit the reset password link and choose a password for your account
- Go back to the app and use the email and password chosen to log into the app.
- Make sure you have read and signed the online waiver.
- Under My Profile
  - Add all client information like birthday, address, emergency contact, etc. (make sure the information being entered is for the client being seen at our facility, not their parent)
  - Choose the "billing" section and add a credit card for payments

## <u>On this app you will be able to see your scheduled appointments and update your billing information. All scheduling will still be done through Bethany and Chris</u>